## Цифровая образовательная платформа общеобразовательных организаций XMAO – Югры

Руководство пользователя

Профиль родителя: настройка оповещений по электронной почте

Родители в своем личном кабинете могут управлять настройками уведомлений о новых сообщениях или обновлениях в дневнике. Для этого необходимо перейти в раздел «Профиль» в верхнем правом углу страницы.

| Люди Библиотека Онлайн-обучение Безопасное детство                        |                     | Хаматова А. А. 🗸 | Я – родитель 🗸      | ⊠ £j                | ? Выйти              |
|---------------------------------------------------------------------------|---------------------|------------------|---------------------|---------------------|----------------------|
| ЦОП ХМАО — Югры<br>Цифровая платформа · Ханты-Мансийский автономный округ | <b>П</b><br>Дневник | Портфолио        | <b>О</b> Расписание | <b>В</b><br>Профиль | <b>Т</b><br>сдо хмао |
| 🛠 Профиль Оповещения                                                      |                     |                  |                     |                     |                      |
| Мои данные Безопасность Настройки                                         |                     |                  |                     |                     |                      |

Для получения уведомлений необходимо указать свой адрес электронной почты во вкладке «Мои данные» и поставить галочку рядом с текстом «Дублировать сообщения Электронного журнала на электронную почту».

| Мои данные        |               |
|-------------------|---------------|
| Электронная почта | ☑ 123@mail.ru |

Дублировать сообщения Электронного журнала на электронную почту

ВНИМАНИЕ! После указания почты - отправляется письмо со ссылкой для подтверждения, по ней необходимо перейти. На неподтвержденную почту уведомления не отправляются.

Далее необходимо перейти в раздел «Оповещения» для детальной настройки получения уведомлений.

По умолчанию кнопки «Оповещение о новых сообщениях» и «Оповещение по e-mail» не активны. Для их активации «бегунки», расположенные напротив, следует передвинуть вправо, а затем настроить периодичность получения уведомления по кнопке «Настройки».

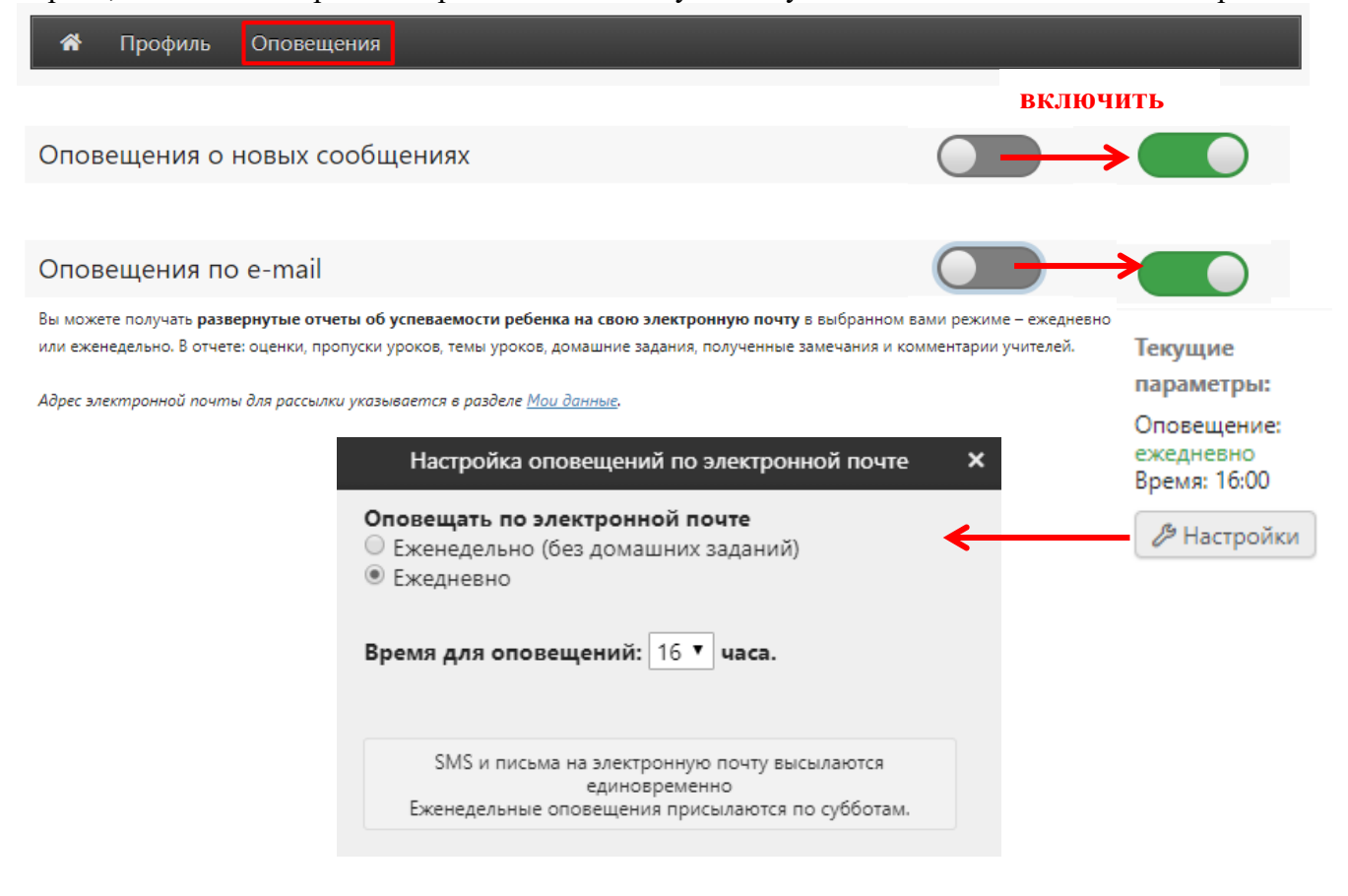